# Canon

# 電子辞書

# wordtank S501J wordtank S501E

使用説明書

ご使用の前にお読みください

基本の操作方法

電子辞書を上手に活用する

コンテンツを使う

**Quick Reference** 

付録

ご使用の前に「安全にお使いいただくために」をよくお読みの上、正しくお使いください。 この使用説明書は、お読みになった後も、いつでも取り出せる場所に保管してください。 English Quick Reference is enclosed in this instruction manual.

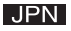

### ご使用の前に必ずこの「安全にお使いいただくために」をよくお読みの上、正しくお使いください。 ●絵表示について

本書では本機を安全に正しくお使いいただくために、守っていただきたい事項を絵表示で示しています。 絵表示の意味は次のとおりです。

| ⚠警告               | この警告事項に反した取り扱いをすると、人が死亡または重傷を負う可能性が<br>あることを示します。   |
|-------------------|-----------------------------------------------------|
| <u><u>∧</u>注意</u> | この注意事項に反した取り扱いをすると、人が障害または物的障害を負う可能性<br>があることを示します。 |

●お守りいただく内容の種類を次の絵表示で区分し、説明しています。

| $\triangle$ | 記号は、取り扱いを誤ると、事故につながる可能性があることを示します。記号の<br>中の図は注意事項を意味します。 |
|-------------|----------------------------------------------------------|
| $\oslash$   | 記号は、禁止の行為を示します。記号の中の図は禁止事項を意味します。<br>(左図:分解禁止)           |
|             | 記号は、必ず守っていただきたい事柄を示します。記号の中の図は指示内容を意味<br>します。            |

▲ 警告

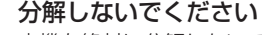

本機を絶対に分解しないでください。万一、故障したと考えられる場合は、 「保証規定」に記載されていますように、本機お買い上げの販売店、または パーソナル機器修理受付センターまで保証書をご用意の上、お問い合わせ ください。

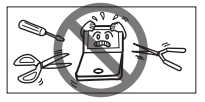

### 電池の取り扱い上の注意

次のことを必ず守ってください。電池の使い方を間違えますと液もれや破裂のおそれがあり、 機器の故障やけがの原因となります。

- (1)ショート、分解、加熱、火に入れるなどしないでください。アルカリ性溶液がもれて 眼に入ったり、発熱、破裂の原因となります。
- (2) 万一、アルカリ性溶液が皮膚や衣服に付着した場合にはきれいな水で洗い流し、眼に 入ったときにはきれいな水で洗った後、直ちに医師の治療を受けてください。
  - (3) 火のそばや直射日光のあたるところや炎天下の車中など、高温の場所で使用、保管、 放置しないでください。
  - (4)液もれ、破損のおそれがありますので充電非対応の乾電池は充電しないでください。
    - (5) 電池の極性(+、-の方向)を正しく入れてください。
    - (6) 新しい電池と使用した電池、他の種類の電池をまぜて使わないでください。

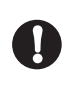

### 電池交換時の注意

- データが消去される場合がありますので、電池交換は必ず本体の ── で電源を切って から行ってください。その他次の点に十分ご注意ください。

(1)電池は2本とも新しいものに交換してください。

(2)電池の極性(+、-の方向)を間違えないようにしてください。

# 🛕 注意

、 テレビやラジオから離してください

テレビやラジオの近くで使用すると、映像が乱れたりすることが あります。テレビやラジオから離して使用してください。

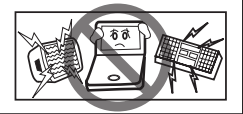

### 電池の取り扱い上の注意

次のことを必ず守ってください。電池の使い方を間違えますと液もれや破裂のおそれが あり、機器の故障やけがなどの原因となります。

- (1) 外装のビニールチューブをはがしたり傷つけたりしないでください。
- (2)使い切った電池はすぐに本体から取り出してください。
  - (3) 電池は幼児の手の届かない所に置いてください。

### 充電式電池の取り扱い上の注意

- (1) 本機から充電することはできません。市販の充電器で充電してください。
- (2) ニッケル水素電池は、お使いにならないときでも自然放電によって残量が減っていき ます。できるだけお使いになる直前に充電してください。
- (3) 充電状態の異なる電池を組み合わせて使わないでください。
- (4) 電池の特性上、お使いになる環境(気温)によって動作時間が異なります。

# その他使用上のご注意

次の場所ではご使用にならないでください

- ・温度変化の激しいところ
- ・湿度、ごみ、ほこりのあるところ
- ・直射日光のあたるところ

### 日常のお手入れについてのお願い

お手入れの際はシンナーなどの揮発性の液体やぬれ雑巾は避け、 乾いた柔らかい布をお使いください。

### 液晶画面を強く押さないでください

液晶画面はガラスでできていますので、強く押したり強い衝撃を与えないでください。 ガラスが割れてけがをすることがあります。カバンなどに入れて持ち運ぶ際に混み合った 電車内や場所では圧力が強くかかり、画面が割れる場合がありますのでご注意ください。

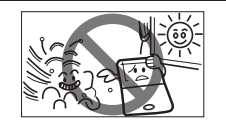

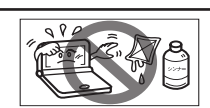

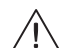

### 故障などの保証の注意

入 万一、故障や修理、電池交換によるデータの変化や消失により生じた損害、あるいは、本機 使用により生じた逸失利益、または第三者からのいかなる請求についても、当社では一切 その責任を負えませんので、あらかじめご了承ください。

### 液晶画面の見え方について

液晶画面は、非常に精密度の高い技術で作られており 99.99% 以上の有効画素がありますが、 0.01% 以下の画素欠けや、黒や赤の点が現れたままになることがあります。これは故障ではありま せん。

### 商標について

会社名および製品・サービス名は、それぞれを表示するためだけに引用されており、それぞれ各社 の登録商標あるいは出願中の商標である場合があります。

### 本使用説明書について

本使用説明書中「〔S501J〕」と書かれた項目は wordtank S501J にのみ、「〔S501E〕」と書かれた 項目は wordtank S501E にのみ該当する項目を表しています。また本使用説明書にて使用されている をどのキーアイコンは、特に「〔S501E〕」と記載がないかぎり、wordtank S501J のものを 使用しています。予めご了承願います。

# ご使用の前にお読みください

| 安全にお使いいただくために     | 2  |
|-------------------|----|
| もくじ               | 7  |
| 各部の名称             | 9  |
| キーのはたらきと表示画面の説明   | 10 |
| キーのはたらき           | 10 |
| 表示画面の説明           | 12 |
| 本機のおもな特長          | 15 |
| はじめてご使用になる時に      | 16 |
| 付属品を確認する          | 16 |
| 準備[1]付属の乾電池を入れる   | 16 |
| 準備[2]はじめてご使用になる前に |    |
| リセット操作をする         | 16 |
| 電池を交換するには         | 18 |
| 本機をリセットするには       | 22 |
| 各種機能の設定           |    |
| 環境設定画面での設定        | 24 |
| その他の設定            | 27 |

| 基本の操作方法               |    |
|-----------------------|----|
| 基本の操作                 | 28 |
| 電源の ON/OFF 操作         | 28 |
| < <p></p>             | 29 |
| 各種機能を実行する 🛛 🗮 を使う     | 31 |
| 前の操作に戻る 💿を使う          | 31 |
| 例文・解説を表示する            | 32 |
| 文字を入力する               | 33 |
| ひらがな・カタカナを入力する(S501J) | 33 |
| かな対応表〔S501J〕          | 34 |
| 英数字の入力(S501J)と        |    |
| ローマ字入力(S501E)         | 36 |
| ローマ字入力対応表〔S501E〕      | 37 |
| 文字の訂正                 | 39 |
| 基本の検索方法               | 41 |
| コンテンツの検索方法            | 41 |
| 検索方法 1 【読み検索】         | 41 |
| 検索方法2【項目別検索】          | 43 |
| 検索方法3【条件検索】           | 45 |

ご使用の前にお読みください

| 同じコンテンツで別の語句を   |    |
|-----------------|----|
| 続けて調べる          | 47 |
| 便利な検索方法         | 48 |
| 複数辞書検索を使う       | 48 |
| 成句・例文を検索する      | 50 |
| 検索した成句や例文の本文画面に |    |
| 参照ジャンプする        | 52 |
| ワイルドカード検索をする    | 53 |
|                 |    |

# 電子辞書を上手に活用する

| マルチジャンプ機能を使う     | 56   |
|------------------|------|
| 指定したコンテンツへジャンプする | 56   |
| 参照ジャンプをする/図版を見る  | 58   |
| スペルチェック機能を使う     | 59   |
| 関連語句を調べる         | 61   |
| 履歴機能を使う          | . 63 |
| 各コンテンツの履歴を表示する   | 63   |
| 履歴を削除する          | 65   |
| 単語帳を使う           | 67   |
| 覚えたい語句を単語帳に登録し、  |      |
| 表示する             | 67   |

| 単語帳の設定をする<br>単語帳のデータを削除する                                 |                                  |
|-----------------------------------------------------------|----------------------------------|
| 単 品                                                       | 71                               |
| コンテンツを使う                                                  |                                  |
| 各コンテンツについて                                                | <b>78</b><br>78                  |
| 実用系コンテンツを使う                                               |                                  |
| 英語系コンテンツを使う                                               |                                  |
| 旅行系コンテンツを使う                                               |                                  |
| コンテンツの凡例を見る                                               | 92                               |
| Quick Reference                                           |                                  |
| Quick Reference                                           |                                  |
| 付録                                                        |                                  |
| 著作物と著作権など<br>操作中、困った時にお読みくださし<br>よくあるご質問<br>メッセージが表示された時は | <b>99</b><br>۱ <b>102</b><br>۱02 |
| おもな仕様                                                     | 105                              |

# 各部の名称

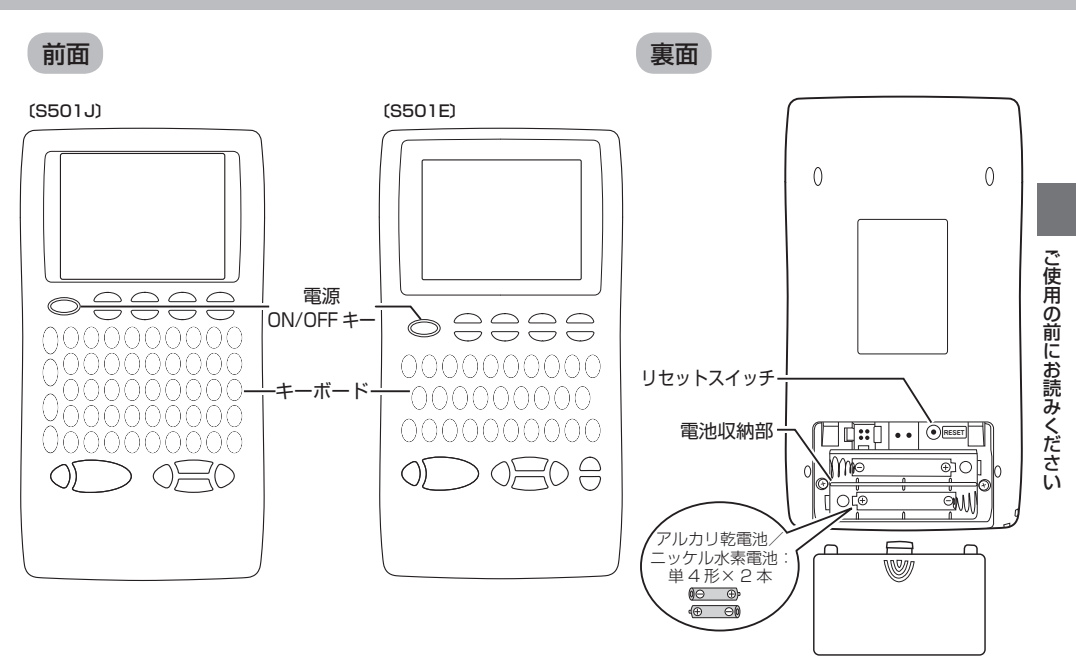

9

# キーのはたらきと表示画面の説明

キーのはたらき

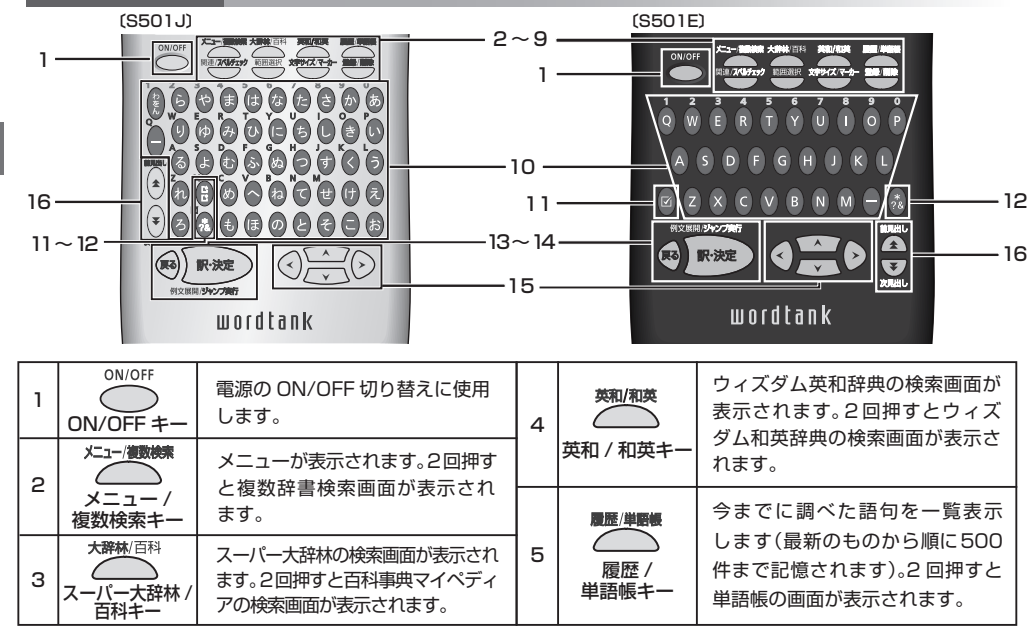

ご使用の前にお読み

ください

# キーのはたらきと表示画面の説明

| 6  | 関連/スペルチェック<br>関連 / スペル<br>チェックキー            | 本文画面で(成) (7) (7) (7) (7) (7) (7) (7) (7) (7) (7                           | 12 | (S501J) (S501E)<br>(S501J)<br>(S501J)<br>(S501J)<br>(S501J)<br>(チェックマークキー | 成句検索や部品読み検索等の入力<br>画面で押すと単語や部品名を結ぶ<br>「&」を入力できます。「?」と「*」<br>を入力し、ワイルドカード検索を<br>することができます。<br>(S501J)<br>単語帳で「ひを入れることができます。 |
|----|---------------------------------------------|---------------------------------------------------------------------------|----|---------------------------------------------------------------------------|----------------------------------------------------------------------------------------------------|
| 7  | 範囲選択キー                                      | ジャンプを行ったりマーカーを引き<br>たい語句を選択する時に使用します。                                     | 13 | <b>展</b> る                                                                | 一つ前の画面を表示します。                                                                                                    |
| 8  | 文 <del>芽サイズ/マーカー</del><br>文字サイズ /<br>マーカーキー | 文字サイズの切り替えを行う時に<br>使用します。また選択した箇所に<br>マーカーを引くことができます。                     | 14 | 戻るキー                                                                      | 文字や訳の検索および各種機能を実<br>行する時に使用します。本文画面で<br>押すと、例文が表示されます。                                                                     |
| 9  | 登録/削除<br>登録 / 削除キー                          | 各コンテンツの本文画面で押すと、<br>表示中の見出し語が単語帳に登録さ<br>れます。文字入力中に押すと、文字<br>を消去することができます。 | 15 |                                                                           | カーソルを上下に移動させること<br>ができます。本文画面では前後の<br>行に1行ずつスクロールすること<br>ができます。                                                            |
| 10 | 文字入力キー<br>(S501J)                           | 文字の入力時に使用します。                                                             |    | Ť ()                                                                      | カーソルを左右に移動させること<br>ができます。本文画面では前後の<br>画面に移ることができます。                                                                        |
| 11 | ° ≠−                                        | 濁音(゛)と半濁音(゜)を入力で<br>きます。<br>                                              |    | (S501J) (S501E)                                                           | 本文画面では前後の見出し語に移る時に使用します。また候補表示                                                                                             |
|    | (S501E)<br>ダ<br>チェックマークキー                   | 単語帳で 🗹 を入れることができ<br>ます。                                                   | 16 |                                                                           | 画面では前後の画面に移ることが<br>できます。                                                                                                   |

ご使用の前にお読みください

### 表示画面の説明

メニュー画面

収録しているコンテンツ・機能名を見ることが できます。

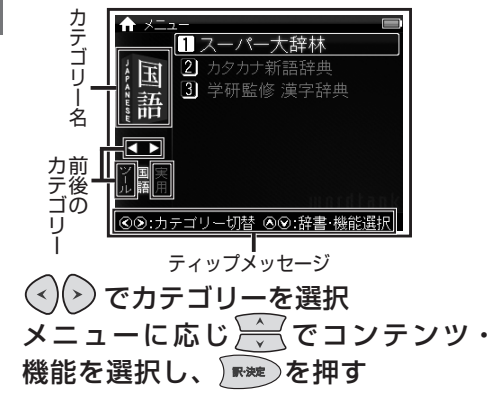

- コンテンツ・機能名の横の番号を文字入力 キーで押し、選択することもできます。
- ・ 画面下のティップメッセージで操作手順を 確認することもできます。

# 各コンテンツの分類先

#### 国語

スーパー大辞林 カタカナ新語辞典 学研監修 漢字辞典

### 実用

百科事典マイペディア パソコン用語事典 冠婚葬祭マナー事典 届け出・手続き事典

### 英語

ウィズダム英和辞典 ウィズダム和英辞典

### 旅行

旅行会話 旅行会話《英語》 旅行会話《イタリア語》 旅行会話《中国語》 旅行会話《可ランス語》 旅行会話《韓国語》 旅行会話《スペイン語》 旅行会話《ドイツ語》

#### **ツール** 海数辞:

複数辞書検索 単語帳 環境設定

### 検索画面

調べたい語句を入力したり、検索ジャンルを 見ることができます。凡例もこの画面から表示 することができます。

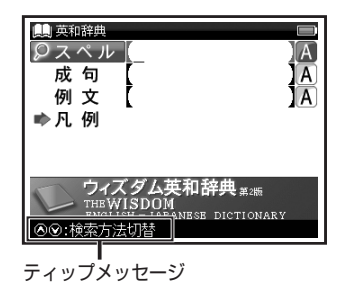

# で検索モードを選択し、文字入力 キーで調べたい語句を入力または で調べたい項目・ジャンルを選択する

- かなの場合は20文字、アルファベットの 場合は40文字まで入力できます。
- ・ 画面下のティップメッセージで操作手順を 確認することもできます。

# キーのはたらきと表示画面の説明

### 候補表示画面

文字を入力すると同時に、入力した文字からはじ まる語句が候補表示されます(すぐ出る検索)。 また画面下部に選択した語句のプレビュー画面 が表示されます。

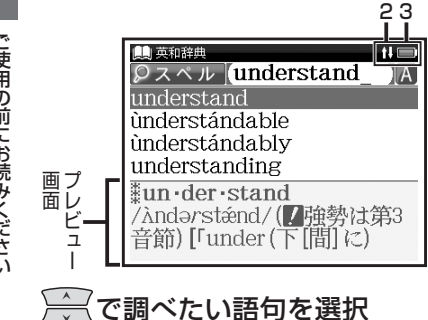

を押すと、前後の候補表示画面が表示 されます。

### 本文画面とおもなアイコン

入力した語句の検索結果、または選択した項目の 詳細解説などが表示されます。

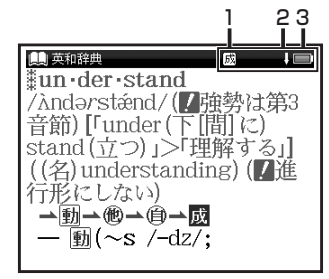

₩₩ を押す

| 1 | 成複関 | 表示中の見出し語に関連語句が<br>あることを示します。<br>(関連語句を調べる[13976] 61ページ) |
|---|-----|---------------------------------------------------------|
| 2 | 仓员  | 前後に画面の続きがあることを<br>示します。                                 |
| з |     | 電池残量を示します。<br>(電池を交換するには 〔297~18 ページ)                   |

ご使用の前にお読みください

### 見やすいカラー液晶

コンパクトなボディにカラー液晶を搭載。 さらに見やすく、より検索しやすくなりま した。

### 旅に便利な旅行会話コンテンツ

調べたい語句を7か国別に訳して表示す ることができます。各国語の表現を一度 に調べることができて便利です。

(12789ページ)

### 実用系コンテンツ

生活に役立つ実用系コンテンツを搭載。いざ という時に、また普段の生活で気になる事柄 を調べることができます。

(127 82ページ)

## 複数辞書検索

調べたい語句を複数のコンテンツから同時 に検索することができます。成句検索と例文 検索モードでは、英語による検索ができます。

(12) 48ページ)

### マルチジャンプ機能

コンテンツ本文画面内の参照見出しや関連 する語に次々とジャンプすることでさらに 深く調べることができます。 (〔愛 56ページ)

### ワイルドカード検索

うろ覚えの言葉も簡単に検索できます。 日本語と英語に対応しています。

(12753ページ)

# はじめてご使用になる時に

### 付属品を確認する

ご使用になる前に、下記の付属品がそろっているかご確認ください。

- ・アルカリ乾電池単4形 2本
- 使用説明書(本書)

### 準備[1]付属の乾電池を入れる

付属の単4形乾電池(または市販のニッケル水素電池)2本を18ページの「電池を交換するには」 に従って入れてください。

### 準備[2]はじめてご使用になる前にリセット操作をする

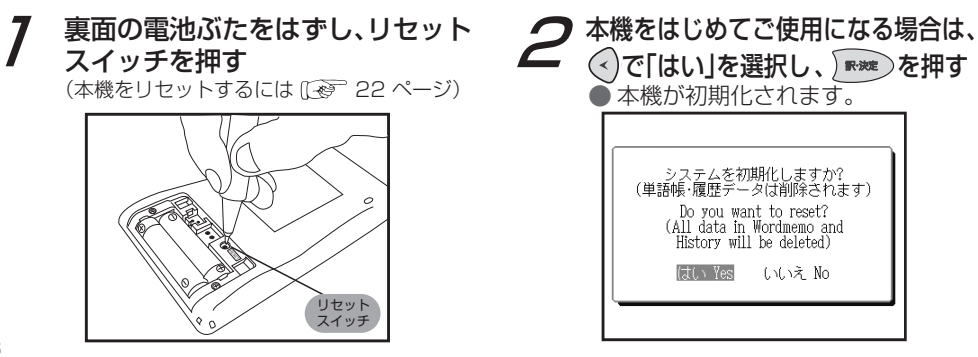

はじめてご使用になる時に

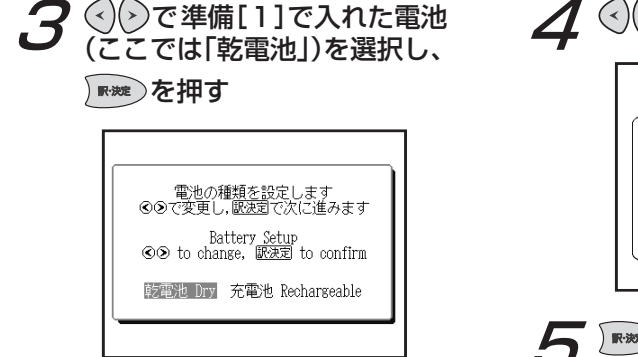

 設定した電池の種類と実際に入れた電池の 種類が異なっている場合、電池の残量表示
 や電池交換のメッセージが正しく表示されないことがありますのでご注意ください。

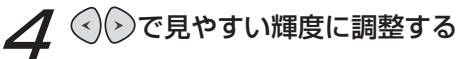

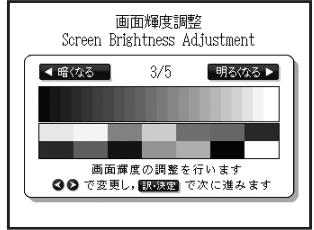

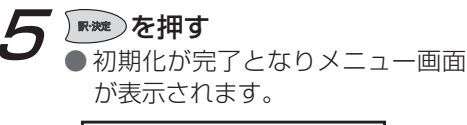

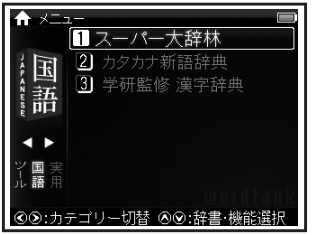

本体の電池が消耗してきた場合、電源を入れた時に「電池容量が低下しています 電池を 交換してください」と表示されますので、電源を切りすみやかに電池を交換してください。 また電池が著しく消耗した時には「電池残量不足のため 処理を実行できません 電源を OFF します」と表示され、電源が切れます。この場合も、ただちに電池を交換してください。 本機 で使用できる電池は、単4形アルカリ乾電池(LRO3)か市販の単4形ニッケル水素電池です。 交換の際もこれと同じものをお求めください。

指定している電池以外は使用しないでください。電池容量、電圧が異なるため、誤動作や故障の原因となります。交換の際には必ず新品の単4形電池2本をで使用ください。また種類の異なる電池を混ぜて使用することは、絶対に避けてください。</u>電池残量は画面右上に表示される電池残量表示アイコン
の目盛りを目安にしてください。アイコンの表示が赤く
になると、残量不足のため処理を実行できなくなりますので、すみやかに電池交換を行ってください。

# ▲注意

### 電池交換時のご注意

<u>データが消去される場合があります</u>ので、電池交換は必ず本体の <sup>™™</sup> で電源を切ってから 行ってください。その他次の点に十分ご注意ください。

- ・ 電池は2本とも新しいものに交換してください。
- ・ 電池の極性(+、一の方向)を間違えないようにしてください。

7 電源を切り、本体を裏にして図のように電池ぶたの上に指をのせる 電池ぶたを矢印の方向に押しながらはずす

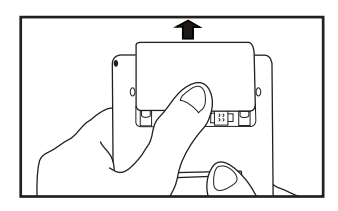

2 極性(+、一の方向)を間違えない ように注意しながら、電池を2本 同時に交換する

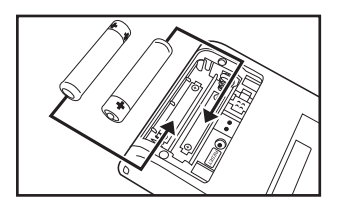

- ・ 画面に「システムを初期化しますか?
   (単語帳・履歴データは削除されます)」と表示された場合は、「いいえ」を選択し、
- ・電池交換後は、環境設定画面にて電池の 種類を正しく設定してください。
   (電池切替() 26 ページ)

# 3電池ぶたをもとの位置にもどす

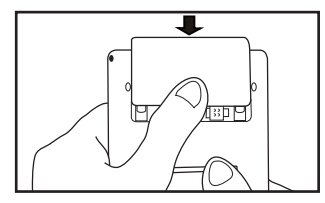

# オートパワーオフ機能

本機は電池の消耗を防ぐため、電源を 入れたままキー操作を行わないと30秒 後に画面が暗くなり、その後自動的に 電源が切れるようになっています。 電源が切れるまでの時間は、環境設定 画面の「オートパワーオフ」の項目で 10分以内または「なし」に設定すること ができます。

(オートパワーオフ 🐼 25 ページ)

# 日本国内での乾電池の廃棄について

使用済みの電池は、+極と – 極をテープ で絶縁してから、地方自治体の条例、規則 に従って廃棄してください。くわしくは 各地方自治体にお問い合わせください。

# ▲ 注意

ニッケル水素電池について この製品は、市販のニッケル水素電池を 使用することができます。あらかじめ 十分に充電をしてから、ご使用ください。

# 電池を交換するには

|                | ▲注意                                                                                                    |
|----------------|----------------------------------------------------------------------------------------------------|
| 市販の            | 充電式電池を使用する場合のご注意                                                                                                    |
| <b>0</b> .     | 本機から充電することはできません。<br>市販の充電器で充電してください。<br>ニッケル水素電池は、お使いになら<br>ないときでも自然放電によって残<br>量が減っていきます。できるだけ<br>お使いになる直前に充電してくだ<br>さい。 |
| ⊘ <sup>`</sup> | 充電状態の異なる電池、また種類の<br>異なる電池(充電式電池と乾電池)<br>を組み合わせて使わないでください。<br>電池の特性上、お使いになる環境<br>(気温)によって動作時間が異なり<br>ます。                   |

## 日本国内での充電式電池の廃棄について

ニッケル水素電池はリサイクル可能な貴 重な資源です。交換後不要になった電池 は、ショートによる発煙、発火の恐れがあ りますので、端子を絶縁するためにテープ を貼るか、個別にポリ袋に入れてリサイク ル協力店へお持ちください。充電式電池 の回収・リサイクル協力店については一般 社団法人 JBRC ホームページを参照して ください(2009 年 10 月現在)。 http://www.jbrc.net/hp/contents/ index.html

本機をリセットするには

本機使用中に、強度の外来ノイズや強いショックを受けた場合など、ごくまれにすべてのキーが機能 しなくなる等の異常が発生することがあります。このような異常が発生した場合は、リセットスイッチ を押して機能をもとにもどしてください。

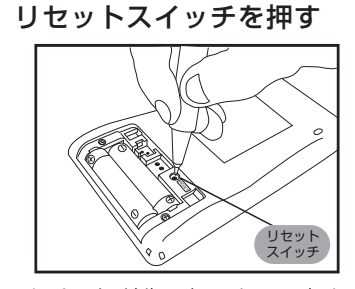

本体裏面の電池ぶたをはずし、

ボールペンなど先の細いもので押してください。ただし、芯の出たシャープペンシルのような先の折れやすいもの、針のような先の鋭利なものは使用しないでください。
 スイッチが押されたままになったり、損傷する可能性があります。

2 画面のようなメッセージが表示
されるので、「いいえ」を反転表示

させた状態で、 腕 を押す

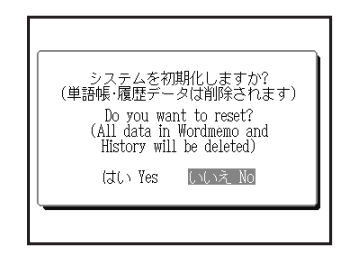

# 本機をリセットするには

### ▲注意

## [はい]を選ぶと、単語帳に登録されたデータ及び履歴データはすべて消去され、すべて の設定が初期化されます。

「いいえ」を選択した場合は、データは失われずそのまま保存されます。

ただし、次のような場合は必ず「はい」を選択してリセットしてください。

- •本機をはじめてご使用になるとき
- ・長時間電池を入れず放置した後で、再びご使用になるとき

強度の外来ノイズや強いショックを受けたことにより、異常が発生した場合は、「いいえ」 を選択しても「メモリーデータに異常が発見されました システムを初期化します はい 訳・決定」というメッセージが表示されます。 ■★★ を押すと、記憶内容はすべて消去 され、設定も初期化されます。 オートパワーオフ設定や画面輝度調整など、本機の各種機能の設定を切り替えることができます。

### 環境設定画面での設定

を押し、④で「ツール」、
ごで「環境設定」を選択

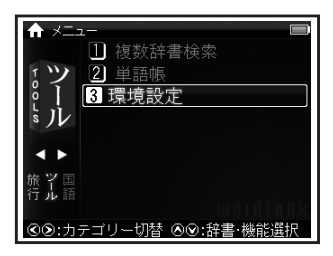

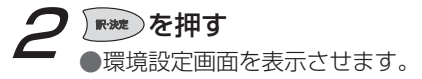

| <b>☆<sup>₽</sup> 環境設定</b>                                  |                  |  |
|------------------------------------------------------------|------------------|--|
| 言語<br>オートハ <sup>0</sup> ワーオフ ◀<br>電池切替 ◀<br>画面輝度調整<br>設定終了 | 日本語<br>3分<br>乾電池 |  |
| ⊗⊗:項目切替 ⊗⊗:設定                                              | "変更              |  |

- ・ ご でカーソルを移動させ項目を選択した後、
   ・ 切り替えを行ってください。
- メニュー画面に戻る場合は、「設定終了」を選択して
   を押すかを押してください。
   すべての設定は選択すると同時に切り替わります。

# 各種機能の設定

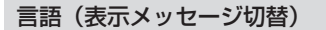

 画面上の「言語」を選択
 ◆で表示メッセージの言語を選択
 ●画面に表示されるメッセージを日本語/ 英語に切り替えることができます。

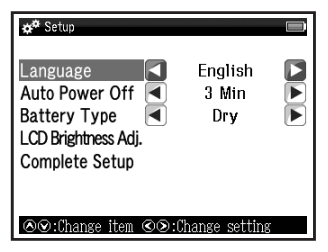

- ・初期設定は「日本語」です。
- 上は「English」を選択した場合の画面です。

### オートパワーオフ

# ご画面上の「オートパワーオフ」を選択 ご電源が切れるまでの時間を1、 3、5、7、10分、なしの中から選択

●本機は電池の消耗を防ぐため、電源を入れたままキー操作を行わないと自動的に 電源が切れるようになっています。ここでは電源が切れるまでの時間を設定する ことができます。「なし」を選択した場合、 オートパワーオフが作動しません。電源の消し忘れにご注意ください。

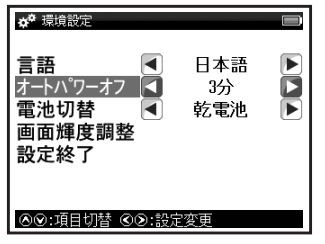

初期設定は「3分」です。

# 各種機能の設定

### 電池切替

# 一で画面上の「電池切替」を選択 ③○で電池の種類を選択

●装着している電池の種類を選択します。 設定した電池の種類と実際に入れた電 池の種類が異なっている場合、電池の 残量表示 ■ や電池交換のメッセージが 正しく表示されないことがありますの でご注意ください。

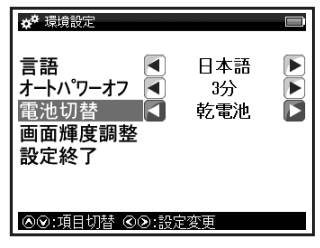

・初期設定は「乾電池」です。

### 画面輝度調整

📄 で画面上の「画面輝度調整」を 選択し、 ໜ を押す

<
√
シを押し、明るさを調整

▶★★ を押し、設定を完了する

●画面の明るさを調整することができます。

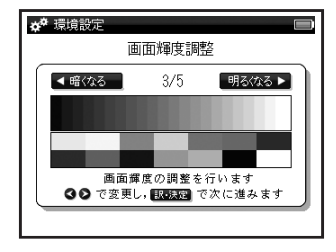

初期設定は「3/5」です。

### その他の設定

文字サイズ切替

## 本文画面で \*\*\*\*\*\* を押す

- ●画面に表示される文字のサイズを切り替えることができます。1回押すごとに、「拡大」サイズ(48ドット)→「縮小」サイズ(16ドット)→「標準」サイズ(24ドット)となり、それ以降は繰り返し、上記の順番で切り替わります。
- 初期設定は「標準」サイズです。
- メニュー画面と検索画面では文字サイズ 切替はできません。
- 本文画面以外の画面では「拡大」サイズ(48 ドット)を表示できません。

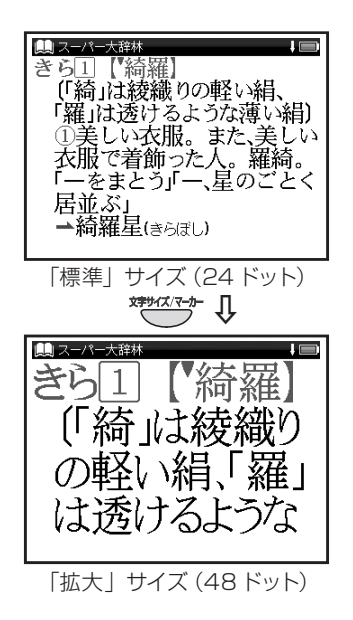

### 電源の ON/OFF 操作

### 電源を入れる

# ◎™/0FF を押す

●電源が入り、前回電源を切った状態の 画面が表示されます(レジューム機能)。 電源を切る

### 電源が入っている時に 🍑 を押す

●電源が切れます。

 電池の消耗を防ぐために、電源を入れたまま キー操作を行わないと自動的に電源が切れる ようになっています(オートパワーオフ機能)。
 電源が切れるまでの時間は環境設定画面で 設定することができます(最大10分)。
 (オートパワーオフ 25ページ)

# 基本の操作方法

# 基本の操作

◆業♪と₿₽を使う

画面のスクロール

画面に表示しきれない内容があるときに画面を送ります。

例 ウィズダム英和辞典で「understand」の本文画面を表示し、画面のスクロールをする

### 1 行ずつ送る場合

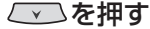

●画面が 1 行ずつ送られます。 🚺 を押すと1行ずつ戻ります。

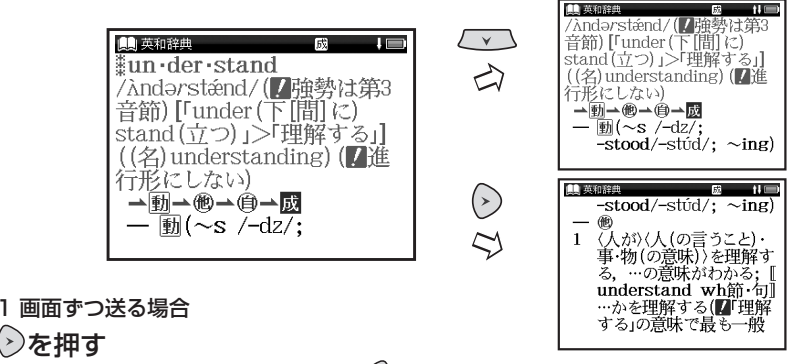

●画面が 1 画面ずつ送られます。 < )を押すと 1 画面ずつ戻ります。

# 基本の操作

前後の見出し語に移る

本文画面で、を押す

●収録語順に次の見出し語の本文画面を表示します。

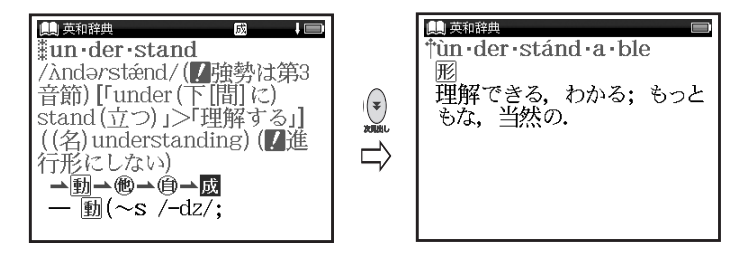

• 🖻 を押すと1つ前の見出し語の本文画面を表示します。

 
 ・コンテンツまたは検索方法により、候補リストの表示順と本文画面から前見出し語、次見出し語を 表示させた場合の順序が異なる場合があります。

基本の操作

### 各種機能を実行する 📟 を使う

候補表示画面から検索語を選ぶときなどに使用します。

### 反転バーを移動させて

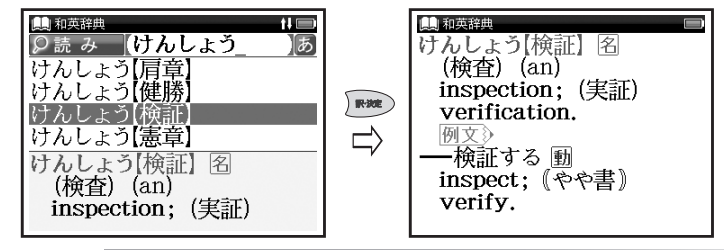

### 前の操作に戻る 🚭を使う

1つ前の操作に戻ります。

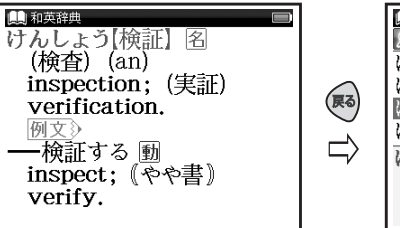

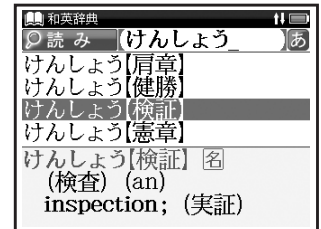

基本の操作

### 例文・解説を表示する

本文画面で 例文》 解説》が表示されている場合は、 アップを押すと例文または解説を表示させることが できます。

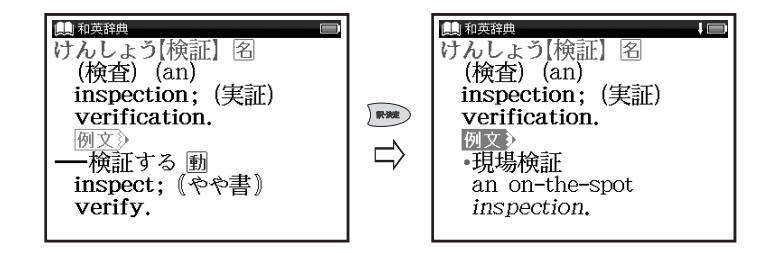

基本の操作方法

### ひらがな・カタカナを入力する(S501J)

下記のキーを使って1文字ずつ入力する

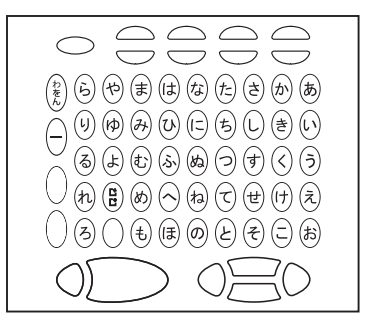

な、ま、ら行のキーを除き、文字入力後約2秒
 で入力した文字が確定します。

[わ」「を」「ん」を入力する場合 「わ」の場合は 1 回、「を」の場合 は 2 回、「ん」の場合は 3 回押す • 例「うんも」→ 5、 2、 5、 5 濁音(\*)や半濁音(\*)を入力する場合
 濁音と半濁音をつける前の文字を入力
 してから 日を押す

- ●例「ちず」→ち、す、
- 濁音と半濁音を後から挿入する場合は、挿入したい文字にカーソルを移動し、
   を押します。
- 物音(ゃ、ゅ、ょ)と撥音(っ)を入力する場合 物音と撥音の代わりに「や」「ゆ」「よ」 「つ」のいずれかのキーを2回押す
- •例「せった」→せ、2、2、た

長音(一)を入力する場合

長音をつける前の文字を入力してから ●を押す

•例「□−ト」→●、●、と

## かな対応表(S501J)

キーを2回以上押すときのかな入力

| 文字入力キー | 1回押す   | 2回押す<br>(小文字の入力) | 3回押す | 4回押す<br>(小文字の入力) |
|--------|--------|------------------|------|------------------|
| あ      | あ      | あ                |      |                  |
| しい     | し      | い                | ゐ    |                  |
| Э      | Э      | Э                |      |                  |
| え      | え      | え                | Ŕ    |                  |
| お      | お      | お                |      |                  |
| 2      | つ<br>つ | 5                |      |                  |
| や      | や      | や                |      |                  |
| Þ      | Þ      | þ                |      |                  |
| よ      | よ      | لم<br>ل          |      |                  |
| わをん    | わ      | を                | h    | わ                |

# 文字を入力する

濁音・半濁音の入力

| 文字入力キー   | ●を1回押す | <ul> <li>● を2回押す</li> </ul> |
|----------|--------|-----------------------------|
| Ð        | ゔ      |                             |
| か        | が      |                             |
| き        | ぎ      |                             |
| <        | <      |                             |
| け        | げ      |                             |
| 2        | Ĩ      |                             |
| さ        | ざ      |                             |
| U        | Ű      |                             |
| ਰ        | ず      |                             |
| t        | ぜ      |                             |
| そ        | ぞ      |                             |
| た        | だ      |                             |
| 5        | ぢ      |                             |
| <b>D</b> | ブ      |                             |
| 7        | で      |                             |
| ٤        | تلے    |                             |
| は        | ば      | ば                           |
| <u>۲</u> | び      | び                           |
| ıZı      | IJÏ    | ıζî                         |
| ~        | $\sim$ | ~                           |
| Œ        | ſĔ     | ſぽ                          |

### 英数字の入力(S501J)とローマ字入力(S501E)

英数字の入力 (S501J)

# 下記のキーを使って1文字ずつ入力する

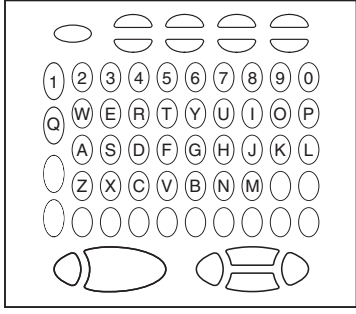

•アルファベットは、小文字でのみ入力できます。

ローマ字入力(S501E)

日本語の文字入力は、「ローマ字入力」で行います。

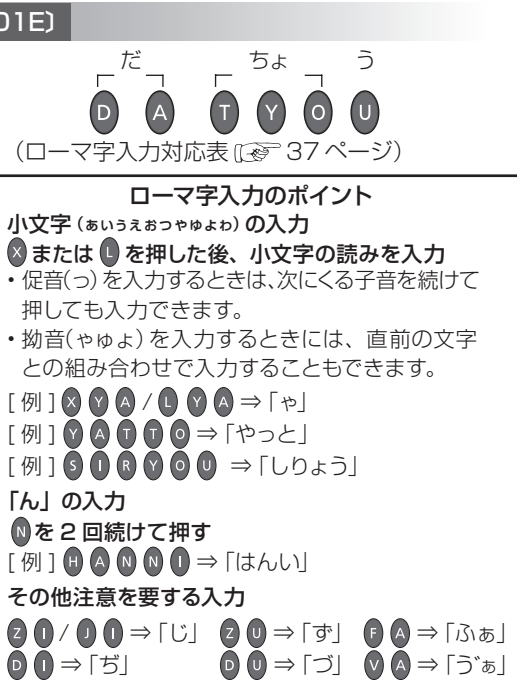

基本の操作方法

## ローマ字入力対応表(S501E)

#### ローマ字の入力方法については、こちらの表をご活用 ください。

| ひらがな | 表記                      | ひらがな   | 表記             |
|------|-------------------------|--------|----------------|
| あ    | A                       | の      | NO             |
| い    | $\mathbb{O}/\mathbb{O}$ | は      | HA             |
| Ĵ    | $\bigcirc$              | ひ      | $\Theta$       |
| え    | E                       | 131    | HU/FU          |
| お    | 0                       | $\sim$ | HE             |
| か    | KA/CA                   | ほ      | $\mathbb{H}$   |
| き    | $\mathbb{K}$            | ま      | MA             |
| <    | (U/Q)/CU                | み      | $\mathbb{M}$   |
| け    | KE                      | む      | MU             |
| ć    | K0/C0                   | め      | ME             |
| さ    | SA                      | も      | MO             |
| U    | SI/SHI/CI               | や      | ÝA             |
| す    | SU                      | Þ      | YU             |
| せ    | SE/CE                   | よ      | YO             |
| そ    | SO                      | 5      | (RA)           |
| た    | TA                      | り      | B()            |
| ち    | $T \cup C \oplus U$     | る      | RU             |
| 0    | TU/TSU                  | れ      | RE             |
| T    | TE                      | ろ      | RO             |
| と    | $\bigcirc$              | わ      | ŴA             |
| な    | NA                      | ゐ      | $(\mathbf{W})$ |
| (C   | NI                      | ゑ      | WYE            |
| ぬ    | NU                      | を      | W0             |
| ね    | NE                      | h      | $\mathbb{N}^*$ |

\*「ん」の次に「あ行」の文字、または 「な行」「や行」の文字がくる ときは、「ん」は「NN」と入力します。 【例】「はんい」… ⑧②⑨⑨⑨② 「そんな」… ⑧②⑨⑨⑨◎

それ以外は「ん」は「N」と入力してかまいません。

### ●濁音

| ひらがな | 表記      | ひらがな | 表記          |
|------|---------|------|-------------|
| が    | GA      | ぢ    | $\square$   |
| ぎ    | GI      | ブ    | DU          |
| <"   | GU      | で    | DE          |
| げ    | GE      | ど    | 00          |
| ご    | GO      | ば    | BA          |
| ざ    | ZA      | び    | <b>B</b> () |
| Ű    | Z()/J() | ıSĭ  | BU          |
| ず    | ZU      | ゔ(ヴ) | VU          |
| ぜ    | ZE      | ベ    | BE          |
| ぞ    | ZO      | ぼ    | 80          |
| だ    | DA      |      |             |

| ひらがな | 表記 | ひらがな | 表記 |
|------|----|------|----|
| ぱ    | PA | ペ    | PE |
| ぴ    | 0  | ぽ    | PO |
| 13î  | PU |      |    |

### ●拗音

| ひらがな | 表記      | ひらがな | 表記              |
|------|---------|------|-----------------|
| きゃ   | KYA     | しえ   | SYE/SHE         |
| きい   | (KYI)   | しよ   | SYO/SHO         |
| きゅ   | KYU     | ちゃ   | TYA/CHA/<br>CYA |
| きぇ   | KYE     | ちい   | (T)(V)/C(V)     |
| きょ   | ®YO     | ちゅ   | TYU/CHU/<br>CYU |
| しゃ   | SYA/SHA | ちぇ   | TYE/CHE/<br>CYE |

| ひらがな    | 表記                         | ひらがな   | 表記                    |
|---------|----------------------------|--------|-----------------------|
| しい      | SYI                        | ちょ     | TYO/CHO/<br>CYO       |
| しゅ      | SYU/SHU                    | にや     | NYA                   |
| にい      | NYI                        | りえ     | RYE                   |
| にゆ      | NYU                        | りょ     | (RYO)                 |
| にえ      | NYE                        | ぎゃ     | GYA                   |
| にょ      | NYO                        | ぎい     | GYI                   |
| ひゃ      | HYA                        | ぎゅ     | GYU                   |
| ひい      | $\Theta$                   | ぎぇ     | GYE                   |
| ひゅ      | HYU                        | ぎょ     | GYO                   |
| ひぇ      | HYE                        | じゃ     | JA/JYA/<br>ZYA        |
| ひょ      | HYO                        | じい     | $J\bar{Y}$ $Z\bar{Y}$ |
| ふぁ      | ĒA                         | じゅ     | JU/JYU/<br>ZYU        |
| ふゃ      | EYA                        | じぇ     | JE/JYE/<br>ZYE        |
| เริ่าเง | EU/EY()                    | じょ     | J0/JY0/<br>ZY0        |
| ふゆ      | FYU                        | ぢゃ     | DYA                   |
| ふえ      | FE/FYE                     | ぢぃ     | $\square Y \square$   |
| ふよ      | FYO                        | ぢゅ     | DYU                   |
| ふぉ      | FO                         | ぢぇ     | DYE                   |
| ぴゃ      | PYA                        | ぢょ     | $\mathbb{O}$ YO       |
| ぴい      | PYI                        | びゃ     | BYA                   |
| ぴゅ      | PYU                        | びい     | BYI                   |
| ぴぇ      | PYE                        | びゆ     | BYU                   |
| ぴょ      | PYO                        | びえ     | BYE                   |
| みゃ      | MYA                        | びょ     | BYO                   |
| みい      | MY                         | ゔぁ(ヴァ) | (VA)                  |
| みゆ      | MYU                        | ゔぃ(ヴィ) | (1)                   |
| みえ      | MÝE                        | ゔぇ(ヴェ) | VÉ                    |
| みょ      | $\widehat{M}(\widehat{Y})$ | ゔぉ(ヴォ) | (V)(0)                |

| ひらがな | 表記                                    | ひらがな   | 表記                  |
|------|---------------------------------------|--------|---------------------|
| りゃ   | BYA                                   | ゔゃ(ヴャ) | VYA                 |
| りい   | BYI                                   | ゔゅ(ヴュ) | VYU                 |
| りゆ   | BYU                                   | ゔょ(ヴョ) | <u>vy</u>           |
| うぁ   | WHA                                   | でい     | $\square H \square$ |
| うい   | W $W$ $W$ $W$ $W$ $W$ $W$ $W$ $W$ $W$ | でゆ     | DHU                 |
| うえ   | WE/WHE                                | でぇ     | DHE                 |
| うぉ   | WHO                                   | くぁ     | QA/KWA              |
| つぁ   | TSA                                   | くい     | Q()/KW()            |
| つい   | TSI                                   | くう     | QWU                 |
| つえ   | TSE                                   | くえ     | QE/KWE              |
| つぉ   | TSO                                   | くぉ     | Q0/KW0              |
| いえ   | ÝĒ                                    | ぐぁ     | GWA                 |
| てや   | THA                                   | ぐい     | GWI                 |
| てい   | (TH)                                  | ぐぅ     | GWU                 |
| てゆ   | THU                                   | ぐぇ     | GWE                 |
| てえ   | THE                                   | ぐぉ     | GWO                 |
| てょ   | THO                                   | とう     | TWU                 |
| でゃ   | DHA                                   | どう     | DWU                 |

### ●小文字

| ひらがな | 表記             | ひらがな | 表記                      |
|------|----------------|------|-------------------------|
| あ    | &A/LA          | n    | XTU/XTSU**/<br>LTU/LTSU |
| い    | ()()()()()()() | や    | XYA/LYA                 |
| õ    | XU/LU          | Ø    | XYU/LYU                 |
| え    | XE/LE/LYE      | よ    | XYO/LYO                 |
| お    | 80/L0          | わ    | AU/AWA                  |

\*\* 促音(小文字の「っ」)は、次にくる文字の子音を続けて入力す ることによっても入力することができます。 【例】「さっき」… ⑤④⑧⑧①

### 文字の訂正

検索したい文字を間違えて入力した時は、直したい文字だけを選んで訂正することができます。

例 ウィズダム英和辞典の入力画面で「aplle」を「apple」に訂正する

**ウィズダム英和辞典の検索画面を表示し、** 英単語 (ここでは 「aplle」) を入力 (ウィズダム英和辞典を使う <u>(</u>) 87 ページ)

| 興英和辞典<br>タスペル aplle<br>A             |
|--------------------------------------|
| aplomb                               |
| apocalypse                           |
| apocalyptic                          |
| apocryphal                           |
| a・plomb /əplám -lóm/[<フ<br>ランス]<br>名 |

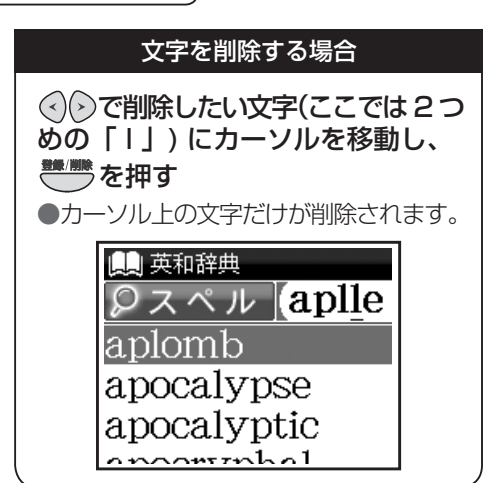

### 文字を挿入する場合

 ◆ で文字を挿入したい位置に カーソルを移動し、挿入したい文字 を入力
 ●例のように「p」と「I」の間に「p」 を挿入する場合はカーソルを「I」に 移動させ、「p」を入力します。

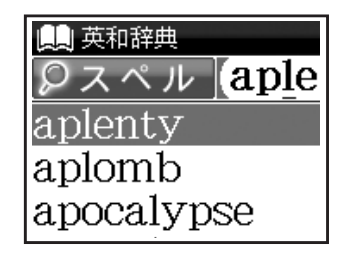

### コンテンツの検索方法

下記3つがおもな検索方法です。

| 検索方法   | 内容                   | 参照ページ  |
|--------|----------------------|--------|
| 検索方法 1 | 【読み検索】読み・スペルを入力して調べる | 41 ページ |
| 検索方法 2 | 【項目別検索】項目から調べる       | 43 ページ |
| 検索方法 3 | 【条件検索】複数の条件を入力して調べる  | 45 ページ |

### 検索方法1【読み検索】

調べたい単語や語句を入力欄に入力し、検索します。文字を入力すると同時に、入力した文字から始まる 単語や語句が候補表示されます(すぐ出る検索)。(文字を入力する ன 33 ページ)

例 大辞林で「截然(せつぜん)」を調べる

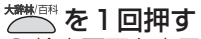

検索画面を表示させます。

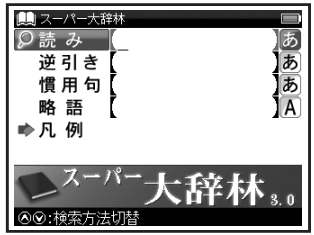

入力できる文字は検索画面の入力欄の右に、以下 のように表示されます。

- あ … ひらがな、カタカナ
- A … アルファベット
- 数 … 数字

# 2 文字入力キーを使い、「読み」欄に調べたい単語や語句を入力

●すぐ出る検索機能で候補が表示され ます。

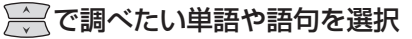

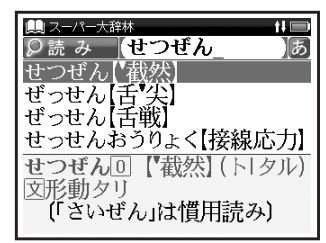

• 候補表示画面で を押すと、前後の候補 表示画面が表示されます。 3 感激を押す

● 選択した単語や語句の本文画面が 表示されます。

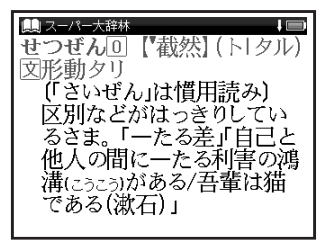

基本の操作方法

### 検索方法 2【項目別検索】

語句、表現などが目次や索引としてまとめられているコンテンツでは、調べたい項目を選んでいくことによって目的の内容を探し出すことができます。

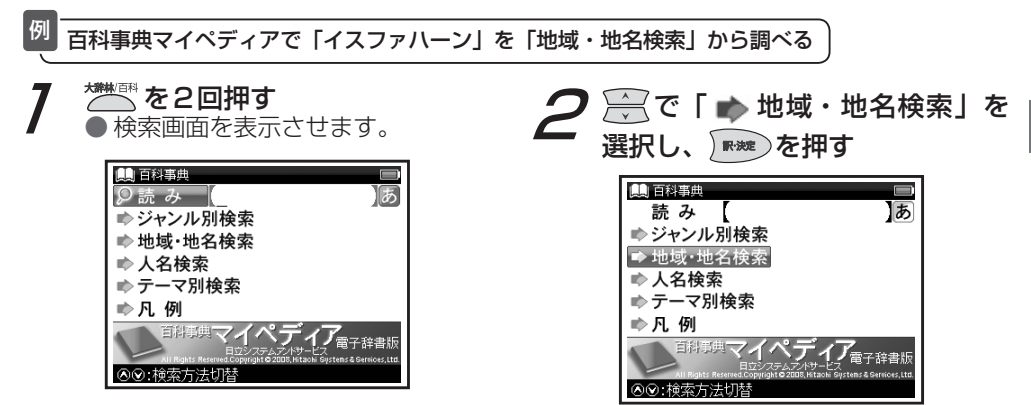

| <b>3</b> ②で「中東」を選択し、<br>を押す                             | 〕 <b>を押す</b><br>文画面を表示させます。                                                                                                  |
|---------------------------------------------------------|----------------------------------------------------------------------------------------------------|
| ▲<br>10<br>10<br>10<br>10<br>10<br>10<br>10<br>10<br>10 | ロ<br>スファハーン<br>イラン西部のオアシス都<br>市。エスファハーンとも。<br>古名はアスパダナ。穀物,<br>ケシ,綿花,タバコを産し,<br>織物(ペルシアじゅうたん)<br>は有名。アッシリア帝国に<br>さかのぼる古都で,ササン |

4 読み入力欄に「いすふぁはーん」 と入力

例

### 検索方法3【条件検索】

複数の検索条件を入力することで検索対象を絞り込み、より効率的に検索することができます。

学研監修 漢字辞典で「黙」を部首画数・総画数の複数条件から調べる

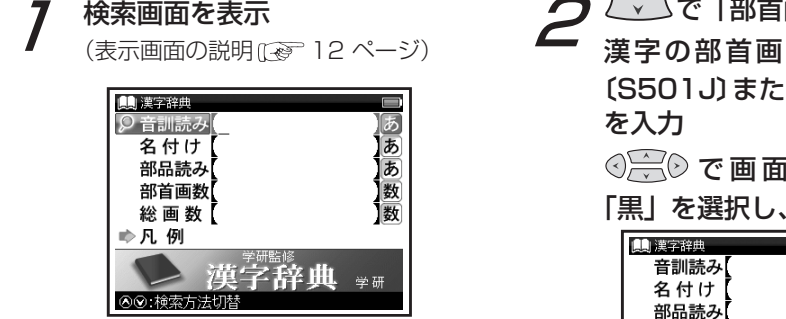

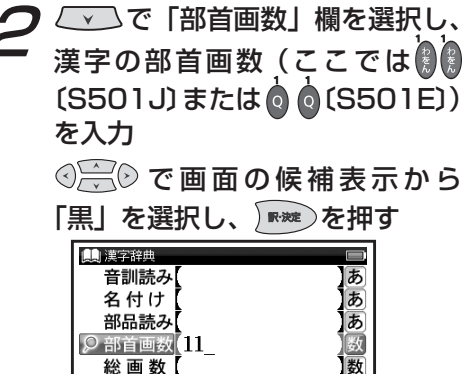

♀ 部首画数 11 総画数

「黙 |の部首は「黒へん」で部首画数は「11 |です。

魚鳥鹵鹿麥麻黄鳳亀

# 3 € を押して総画数(ここでは) (S501J)または 0 (S501E)) を入力

 ● 候補表示画面に「黙」が表示され ます。

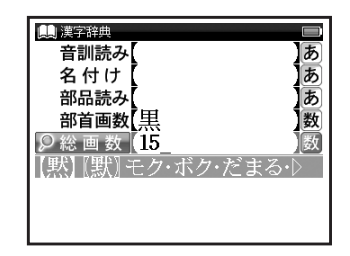

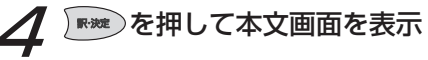

| 🛄 漢字辞典                             | 1        |
|------------------------------------|----------|
| 黙                                  | 5 J 4C5B |
| [[默]<br>  部首  黑  総画 16             | 6 J 6054 |
| △   口子<br> (音) モク、ボク<br> (訓) )だま・る |          |
|                                    |          |

- ・部首画数は1画から17画まで入力できます。
- ・総画数は1 画から30 画まで入力できます。

- 条件を設定しているとき、さらに条件を 追加するために入力欄を移動する場合は
   を使用します。

基本の操作方法

### 同じコンテンツで別の語句を続けて調べる

7 コンテンツの本文画面を表示

(ウィズダム英和辞典を使うごを)87ページ)

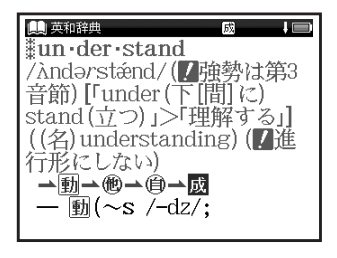

# 本文画面を表示したまま、文字 入カキーで語句(ここでは[red]) を入力

●画面が切り替わり、入力欄に文字が 入力されます。

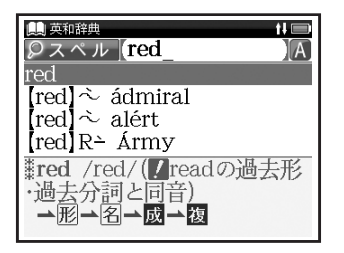

### 複数辞書検索を使う

調べたい語句、成句または例文を複数のコンテンツから同時に調べることができます。

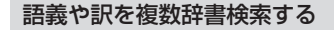

|         | <sup>20</sup> 「いん」を入力し、複数のコンテンツで同時に調べる  |                                                                               |
|---------|-----------------------------------------|-------------------------------------------------------------------------------|
|         | 7 <sup>▲</sup> を2回押す<br>●検索画面が表示されます。 2 | 「読み」<br>画面の                                                                   |
| 基本の操作方法 |                                         | 【in】」<br>(検索方)<br>(検索方)<br>回聴<br>の読<br>の読<br>和料<br>1<br>和英1<br>か助<br>1<br>イン1 |

欄に「いん」と入力 候補表示から「西田イン を選択し、)째)を押す 法1 (夜) 41 ページ)

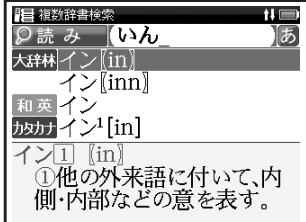

 ・英単語の場合は、同様の手順で「スペル」欄 にアルファベットを入力し、調べることができます。

| 列 | [take] | ح  | [into] | を使った成句を複数の |
|---|--------|----|--------|------------|
|   | コンテン   | ッツ | で同時に   | こ調べる       |

○○で「成句」欄を選択し、「take」
⑥ 「into」と入力

画面の候補表示から「 <u>既</u> t à ke A into considerátion」を選択

## ₩決定を押す

(検索方法1027 41 ページ) (成句・例文を検索する027 50 ページ)

| ■ 複数辞書検索 ↓ ■             |
|--------------------------|
| 反成句 (take&into_)A        |
| 英和或tàke A into one's có〉 |
| tàke A into consider)    |
| tàke it into one's hé⊳   |
| tàke the láw into on⊳    |
| *tàke A into             |
| considerátion            |
| A〈要因・事実など〉を考慮に           |

- 例文の場合も同様の手順で「例文」欄にアル ファベットを入力し、調べることができます。
- 複数の単語を「&」で結んで入力すると、
   入力した単語をすべて含む成句または例文
   を検索することができます。

海粉拉書投表の促进主ニブキニナカス

| 夜気は音快気の候間夜がで夜がでれて<br>アイコンとコンテンツ・検索モード |
|---------------------------------------|
| 大辞林 スーパー大辞林(読み)                       |
| 大辞略 スーパー大辞林(略語)                       |
| <b>カタカナ</b> カタカナ新語辞典(読み)              |
| カタ略カタカナ新語辞典(略語)                       |
| 漢字 学研監修 漢字辞典                          |
| 百科 百科事典マイペディア                         |
| №用語 パソコン用語事典                          |
| 英和 ウィズダム英和辞典(スペル)                     |
| 英和成 ウィズダム英和辞典(成句)                     |
| 英和例 ウィズダム英和辞典(例文)                     |
| 和英ウィズダム和英辞典(読み)                       |
| <b>和英例</b> ウィズダム和英辞典(例文)              |
|                                       |

### 成句・例文を検索する

ウィズダム英和辞典では、英語を含んだ成句と例文を検索することができます。

例 ウィズダム英和辞典で「get」を使った成句を調べる

- 検索画面の「成句」欄に単語(ここ
   では「get」)を入力
  - ●入力した単語をすべて含む成句が 候補表示されます。
  - (ウィズダム英和辞典を使う [29] 87 ページ)

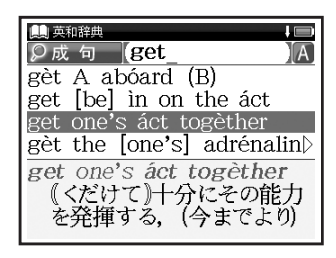

- 複数の単語を入力する場合は、単語の後に
   を押し「&」を入力してから次の単語を
   入力します。入力した単語をすべて含む
   成句が表示されます。
- •「&」は成句検索と例文検索では入力でき ますが、スペル検索では入力できません。
- ・成句・例文検索で同じ文字を「&」で区切って 重複入力した場合でも、検索結果は変わり ません。

# 便利な検索方法

# 2 ② で、成句(ここでは「get one's áct togèther」)を選択し、 🗪 を 押す

●成句の本文画面が表示されます。

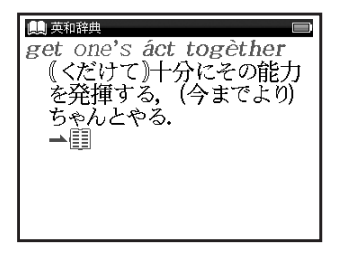

- ・本文画面上に→目がある場合は、検索した成句の本文画面を参照することができます。
   (検索した成句や例文の本文画面に参照ジャンプするごを 52ページ)
- 同様の手順で検索画面の「例文」欄に単語を 入力すると、入力した単語をすべて含む例文 が表示されます。

### 検索した成句や例文の本文画面に参照ジャンプする

成句および例文の検索結果画面で → 📳 にジャンプすると、検索した成句や例文の本文画面を参照する ことができます。

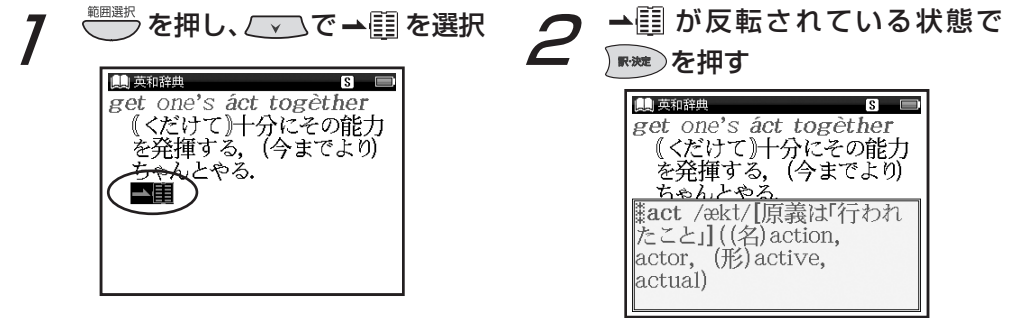

(参照ジャンプをする(で) 58ページ)

・ 手順2の後 ▶★★
 を押すと、全面表示されます。

### ワイルドカード検索をする

英単語のつづりや曖昧な語句を調べる時に、わかるところまで文字を入力し、不明なところは「?」(クエスチョン) または「\*」(アスタリスク)を入力して候補を絞り込むことができます。

不明な文字の代わりに入力する「\*」と「?」をワイルドカードといいます。「\*」は指定文字 数に制限がないことを意味します。「?」は1つで1文字のみ指定します(「??」と入力 すれば2文字を指定したことになります)。「?」を入力するには 🕺 を1回押し、「\*」を 入力するには 🕺 を2回押します。「\*」は一力所のみ入力できます。

 ワイルドカード検索が使用できるコンテンツ・検索モード

 スーパー大辞林(読み・逆引き〈[?]のみ〉・略語) カタカナ新語辞典(読み・略語)

 百科事典マイペディア(読み)
 パソコン用語事典(日本語・英語)

 ウィズダム英和辞典(スペル)ウィズダム和英辞典(読み)
 旅行会話(読み)

 旅行会話《英語》(和英)
 旅行会話《イタリア語》(和伊英)
 旅行会話《中国語》(和中英)

 旅行会話《フランス語》(和仏英)旅行会話《韓国語》(和韓英)旅行会話《スペイン語》(和西英)
 旅行会話《ドイツ語》(和独英)
 複数辞書検索(読み・スペル)

ウィズダム英和辞典で「菊 (Chrysanthemum)」 のつづりを「\*」を使って調べる

検索画面を表示し、「スペル」欄 に「chr \* m」と入力 ●「chr」で始まり、最後が「m」の単語が

●| Chr」で始まり、最後か| m」の単語か 候補表示されます。

(ウィズダム英和辞典を使う 🕼 87 ページ)

| A |
|---|
|   |
|   |
|   |
|   |
|   |
|   |
|   |
|   |

スーパー大辞林で語尾に「そら」のつく語句を
 逆引きする

### 検索画面を表示し、「読み」欄に 「\*そら」と入力

●「そら」が最後につく語句が候補 表示されます。

(スーパー大辞林を使う(ご) 78ページ)

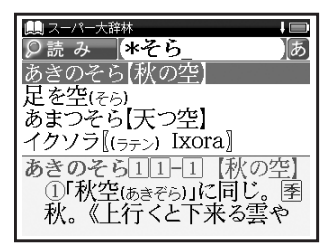

スーパー大辞林の逆引き検索を使うと、
「\*」を入力せずに逆引き検索をすること
ができます。

(逆引き検索 🐼 78 ページ)

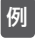

ウィズダム英和辞典で「orange」の2文字目が 「r」か「I」か曖昧なため「?」を使って調べる

# 検索画面を表示し、「スペル」欄 に「o?ange」と入力

●該当する単語が候補表示されます。 (ウィズダム英和辞典を使う 〔④ 87ページ)

| ■ 英和辞典 □<br>② ス ベ ル <mark>] O?ange_ 〕</mark> [A]<br>Orange                    |
|-------------------------------------------------------------------------------|
| <b>*or∙ange</b> /ɔ́:rɪn(d)ʒ, ár- <br>ɔ́r-, -(ə)n(d)ʒ/ ( <b>!</b> 強勢は<br>第1音節) |

- この場合、検索対象となる単語の文字数は 6文字と決められます。その上で2文字目 はどの文字でもよいということになります。
   「?」は、単語の文字数がわかっているとき の検索に便利です。
- 該当する候補がない場合は、「見出し語にありません」と表示されます。
- ワイルドカードサーチを使って検索する 際に「\*」を使った場合、検索時間が長く なることがあります。途中で検索を中止す る場合は、 を押してください。